## **Guidelines for Online Course Registration**

Note : Registration of these courses are must to get your admit card and appearance in examination.

1. <u>Step 1:</u> Go to <u>www.spce.ac.in</u> and click on ERP

After clicking on this link you will get the **Login page**.

|                          | ର୍                                                                                                    |
|--------------------------|----------------------------------------------------------------------------------------------------|
| <b>Login</b><br>Username | About Us<br>Sardar Patel College of Engineering is founded in 1961 as a<br>government-aided engineering college by Kulapati Dr. K. M.                                                                                                    |
| Password                 | Munshi under the management of the Bhartiya Vidya Bhavan.<br>The foundation stone of the college was laid on 17 September<br>1961 by Yashwantrao Chavan, who was then the Chief Minister<br>of Maharashtra. The college was inaugurated by the first Prime<br>Minister of India Jawahardal Nehru in 1962. |
| Login Forgot Password @  | ₩Read More                                                                                                    |
| News                     | Notices                                                                                                    |
|                          |                                                                                                    |
|                          |                                                                                                    |
|                          | Login<br>Username<br>Password<br>Login Forgot Password <b>@</b><br>News                                                                                                    |

## 2. <u>Step 2</u>: Enter your Username & Password. If there is any Login issue please contact HelpDesk(email id:helpdesk@spce.ac.in)

| Sardar Patel College of E ×                                                                                       |                                                                             | 🛋 🗆 🗶                                                                                                    |
|----------------------------------------------------------------------------------------------------|-----------------------------------------------------------------------------|----------------------------------------------------------------------------------------------------|
| ← → C (③ Not secure   125.99.50.219/SPCE/Default.aspx                                                             |                                                                             | Q 🛧 :                                                                                                    |
|                                                                                                    | Login<br>Username<br>M1610020<br>Password                                   | About Us<br>Sardar Patel College of Engineering is founded in 1961 as a<br>government-aided engineering college by Kulapati Dr. K. M.<br>Munshi under the management of the Bhartiya Kiyaya Bhavan.<br>The foundation store of the college was laid on 17 September<br>1961 by Yashwantrao Chavan, who was then the Chief Minister |
| Sardar Patel College of<br>Engineering, Mumbai<br>(Government Aided Autonomous Institute Under Mumbai University) | Logn Forgot Password O                                                      | ori vianarashita. In e colege wasi naugurated by the first Prime<br>Minister of India Jawaharlal Nehru in 1962.<br>₩Read More                                                                                                    |
|                                                                                                    | News                                                                        | Notices<br>LESTING TPO                                                                                                    |
| Desi                                                                                                    | gned and Developed By: MasterSoft Nagpur Copyright © 2016, All rights reser | ved.                                                                                                    |

3. <u>Step 3 :</u> After entering your Username & Password you will get Home page.

|                       | Sardaı 🧿                                    | r Patel College of E<br>(Government Aided Autonomous Instit | ngineering, Mumbai |                  |
|-----------------------|---------------------------------------------|-------------------------------------------------------------|--------------------|------------------|
| ACADEMIC <del>-</del> | EXAMINATION+ T&P+ E-LEARNING+ HOSTEL+       |                                                             |                    |                  |
|                       | Overall students         2086               | TOTAL MALE<br>1765                                          | TOTAL FEMALE   321 | TOTAL USERS 1773 |
|                       | 回 Latest News                               | - x                                                         | I Latest Notices I | - x              |
|                       | C Admitted Students Percentage: Degree Wise | -                                                           |                    |                  |

Designed and Developed By: MasterSoft Copyright © 2016. All rights reserved.

4. <u>Step 4</u>: If you want to change your password, click on Profile image and then change your password.

| Email Id     | Mobile Number    | Old Password |  |
|--------------|------------------|--------------|--|
| New Password | Confirm Password |              |  |
|              | Submit Cancel    |              |  |
|              |                  |              |  |
|              |                  |              |  |
|              |                  |              |  |
|              |                  |              |  |
|              |                  |              |  |

## 5. <u>Step 5 :</u> For Online Course Registration

## Academic→Student section Transaction→Cousre Registration

| ٢                                                                                | Sardar Patel College of Engineering, Mumbai |                      |                            |  |  |  |  |
|----------------------------------------------------------------------------------|---------------------------------------------|----------------------|----------------------------|--|--|--|--|
| ACADEMIC+ EXAMINATION+ T&P+ E-LEARNING+ HOST                                     |                                             |                      |                            |  |  |  |  |
| Student Section - Transaction<br>Fees Collection<br>Admission<br>IEE Latest News | TOTAL MALE<br>1765<br>— ×                   | TOTAL FEMALE     321 | TOTAL USERS<br>1773<br>— x |  |  |  |  |

6. <u>Step 6 :</u> After clicking on course Registration, You will be directed to course registration page.Please read the instructions and click on to Proceed to course Registration button.

| ACADEMIC <del>~</del> | EXAMINATION+ T&P+ E-LEARNING+ HOSTEL+                                                                                                    |
|-----------------------|----------------------------------------------------------------------------------------------------|
|                       | COURSE REGISTRATION                                                                                                    |
|                       | Note : Steps to follow for Course Registration.       1. Click on Proceed to Course Registration Button.       2. A Course list of current semester courses, backlog courses will be shown. Select the courses one by one, or you can select all the courses from top check box in the heading.       3. After selection of the courses from the list, click the Submit button. Course Registration Slip will be generated and can be printed if required.       Proceed to Course Registration |
|                       |                                                                                                    |
|                       |                                                                                                    |

7. <u>Step 7 : You will see your basic information</u>

| Student Name :          | MAHADESHWAR ANUJ MILIND | Admission Batch : | 2016-                           |
|-------------------------|-------------------------|-------------------|---------------------------------|
| Father Name :           | (Fathers Name : MILIND) | Semester :        |                                 |
| Mother Name :           | (Mothers Name : DEEPA)  | Degree / Branch : | B.TECH. / MECHANICAL ENGINEERIN |
| Enroll. No./ Roll No. : | M1610001                | Scheme :          | MECHANICAL ENGINEERING-2016-1   |

8. <u>Step 8 : You will see that Theory and Lab Courses will be already assigned to you ,you only need to select value added/online/Elective courses for which you have already enrolled in the department.</u>

|           |                                    |        | Week  |      | Week |         |     | Evaluation (Marks) |       |             |                                     |              |       |                   |    |
|-----------|------------------------------------|--------|-------|------|------|---------|-----|--------------------|-------|-------------|-------------------------------------|--------------|-------|-------------------|----|
| Sr<br>No. | Course                             | Code   | L     | т    | р    | Credits | т-і | T-II               | Marks | Time<br>Hrs | End<br>Semester<br>Weightage<br>(%) | Term<br>Work | Total | Sub. Type         |    |
| 1         | Applied Mathematics - III          | BTM301 | 3.00  | 1.00 | 0.00 | 3.50    | 20  | 20                 | 100   | 0           | 60                                  | 25           | 125   | Theory<br>Courses | 8  |
| 2         | Strength of Materials              | BTM302 | 3.00  | 0.00 | 0.00 | 3.00    | 20  | 20                 | 100   | 0           | 60                                  | 0            | 100   | Theory<br>Courses | ۲  |
| 3         | Machine Drawing                    | BTM303 | 1.00  | 4.00 | 0.00 | 3.00    | 20  | 20                 | 100   | 0           | 60                                  | 50           | 150   | Theory<br>Courses | 8  |
| 4         | Material Science                   | BTM304 | 3.00  | 0.00 | 0.00 | 3.00    | 20  | 20                 | 100   | 0           | 60                                  | 0            | 100   | Theory<br>Courses | ۲  |
| 5         | Thermodynamics                     | BTM305 | 3.00  | 2.00 | 0.00 | 4.00    | 20  | 20                 | 100   | 0           | 60                                  | 50           | 150   | Theory<br>Courses | 8  |
| 6         | Manufacturing Science -I           | BTM306 | 3.00  | 2.00 | 0.00 | 4.00    | 20  | 20                 | 100   | 0           | 60                                  | 50           | 150   | Theory<br>Courses | 8  |
| 7         | Strength of Materials Laboratory   | BTM352 | 0.00  | 0.00 | 2.00 | 1.00    | 0   | 0                  | 0     | 0           | 0                                   | 50           | 50    | Laboratory        | 1  |
| 8         | Material Science Laboratory        | BTM354 | 0.00  | 0.00 | 2.00 | 1.00    | 0   | 0                  | 0     | 0           | 0                                   | 50           | 50    | Laboratory        | 1  |
| 9         | Introduction to MATLAB Programming | BTM381 | 0.00  | 0.00 | 0.00 | 0.00    | 0   | 0                  | 0     | 0           | 0                                   | 0            | 0     | Online<br>Courses |    |
| 10        | Machine –Shop Practice - I         | BTM399 | 0.00  | 0.00 | 2.00 | 1.00    | 0   | 0                  | 0     | 0           | 0                                   | 50           | 50    | Laboratory        | 1  |
|           | Total                              |        | 16.00 | 6.00 | 9.00 | 23.50   | 120 | 120                |       |             | 325                                 |              | 925   | Credits           | 24 |

Designed and Developed By: MasterSoft Copyright © 2016. All rights reserved.

**9.** <u>Step 9 : After ticking the check box/boxes for course registration, press on to the submit button. A registration Slip would be generated. Please verify the report as per your registration.</u>